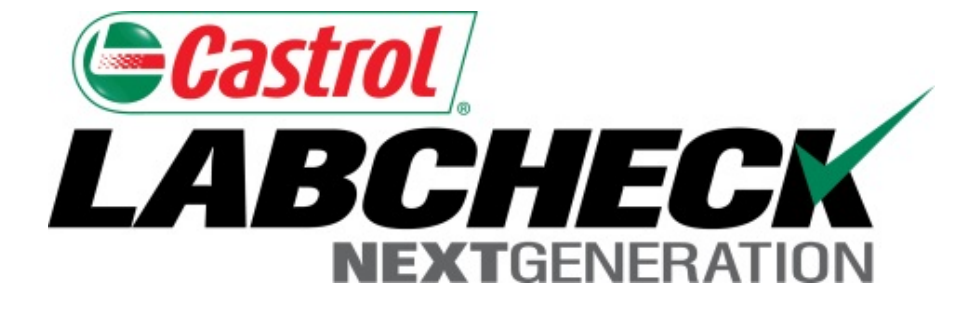

# Guide de démarrage rapide Les filtres

Apprenez à :

- 1. Connaître les filtres et leur fonctionnalité
- 2. Créer un filtre

#### **Explication des filtres**

Les filtres sont un ensemble de critères de recherche enregistrés spécifiques (appelés « propriétés ») qui permettent aux utilisateurs d'affiner les renseignements qui s'affichent dans les différents onglets du système Labcheck. Les données s'affichent en fonction des conditions de filtre qui sont appliquées.

Les filtres sont conçus pour accélérer la recherche d'exemples de rapports et de matériel ou lors de la création d'étiquettes ou de rapports de gestion.

Les filtres s'appliquent aux onglets Samples, Equipment, Labels, & Reports (Échantillons, Matériel, Étiquettes et Rapports).

Les filtres sont également applicables à la fonction « Distribution », voir le « Guide de démarrage rapide de distribution des rapports » pour plus d'informations.

## Accès aux filtres

|                         |                                                                   |                                                     | F                                                                     | Select Langu<br>Trank Gilboy 👻 Last I | age English▼<br>login on 06/26/2015 |
|-------------------------|-------------------------------------------------------------------|-----------------------------------------------------|-----------------------------------------------------------------------|---------------------------------------|-------------------------------------|
| HOME SAMPLES EQUIPME    | ent labels reports pi                                             | REFERENCES ADMIN                                    |                                                                       | Quick Search                          | Need Help?                          |
| Manage Filters My Tests | Communications Gene<br>New Filter<br>Delete Filter<br>Copy Filter | eral<br>Filter Name :<br>Filter<br>Property<br>City | Combine conditions w<br>AND<br>Type<br>Equals •<br>New Condition Save | ith : Share                           | a in Hierarchy                      |

Pour accéder aux filtres, cliquez sur l'onglet **Preferences** (**Préférences**) et sélectionnez **Filters** (**Filtres**).

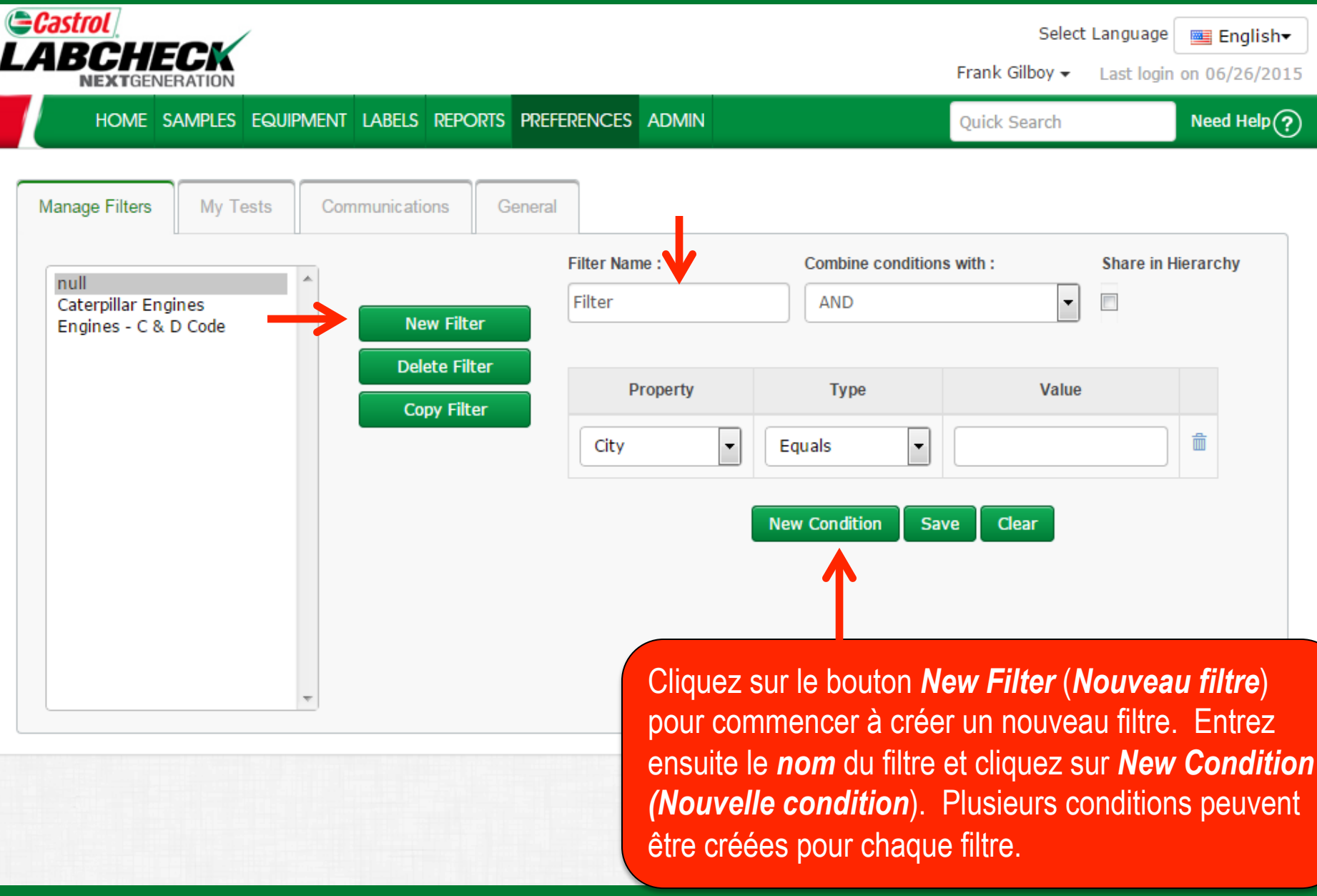

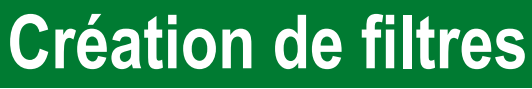

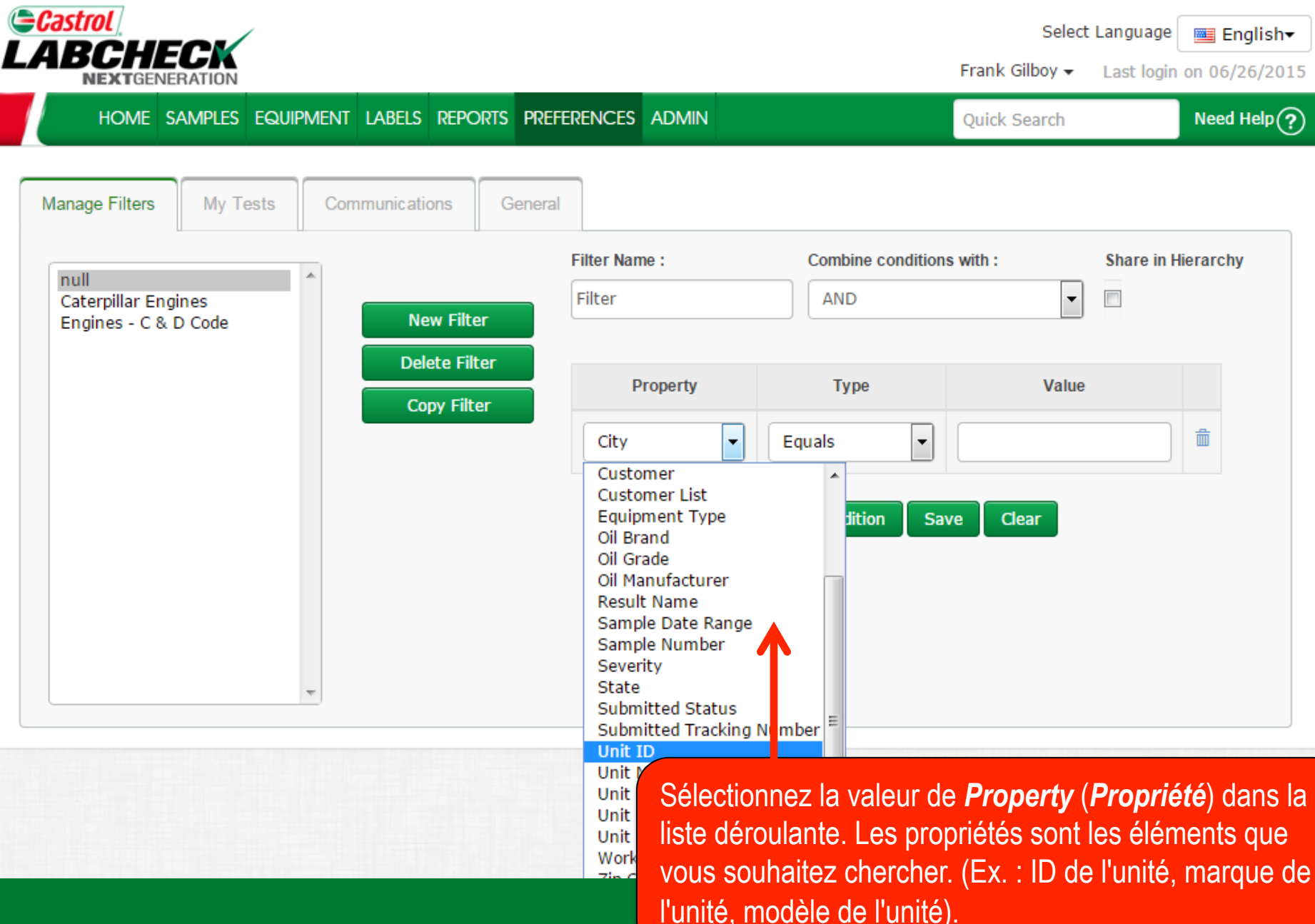

|                                                                                                    |                                                      |                                                                                                    | Select L<br>Frank Gilboy <del>-</del>                                      | anguage English▼<br>Last login on 06/26/2015         |
|----------------------------------------------------------------------------------------------------|------------------------------------------------------|----------------------------------------------------------------------------------------------------|----------------------------------------------------------------------------|------------------------------------------------------|
| HOME SAMPLES EQUIPMENT LABELS REPORTS PREFER                                                                                                    | RENCES ADMIN                                         |                                                                                                    | Quick Search                                                               | Need Help?                                           |
| HOME       SAMPLES       EQUIPMENT       LABELS       REPORTS       PREFER         Manage Filters       My Tests       Communications       General         Image Filters       My Tests       Communications       General         Image Filters       My Tests       New Filter       Delete Filter         Copy Filter       Copy Filter       Copy Filter       Copy Filter | Filter Name :<br>Filter  Property Unit ID  Sélection | Combine conditions<br>AND<br>Type<br>Equals<br>Equals<br>Comma Servation<br>Not Equals<br>Equals Comma Servation<br>Not Equals Comma Servation<br>Starts With<br>Contains<br>Starts With Comma Servation<br>Starts With Comma Servation<br>Servation Servation<br>Servation Servation<br>Servation Servatio | vith :<br>Value<br>Value<br>eparated<br>arated<br>arated<br>ns la liste dé | Share in Hierarchy                                   |
|                                                                                                    | Le type et<br>de recher<br>(Ex. : « Eo<br>exacts en  | st la façon doni<br>che s'affiche.<br>quals » (Est ég<br>trés dans le ch                                                                                                    | t vous souha<br> al à) cherche<br> amp Value (\                            | itez que le filtre<br>era les caractères<br>Valeur). |

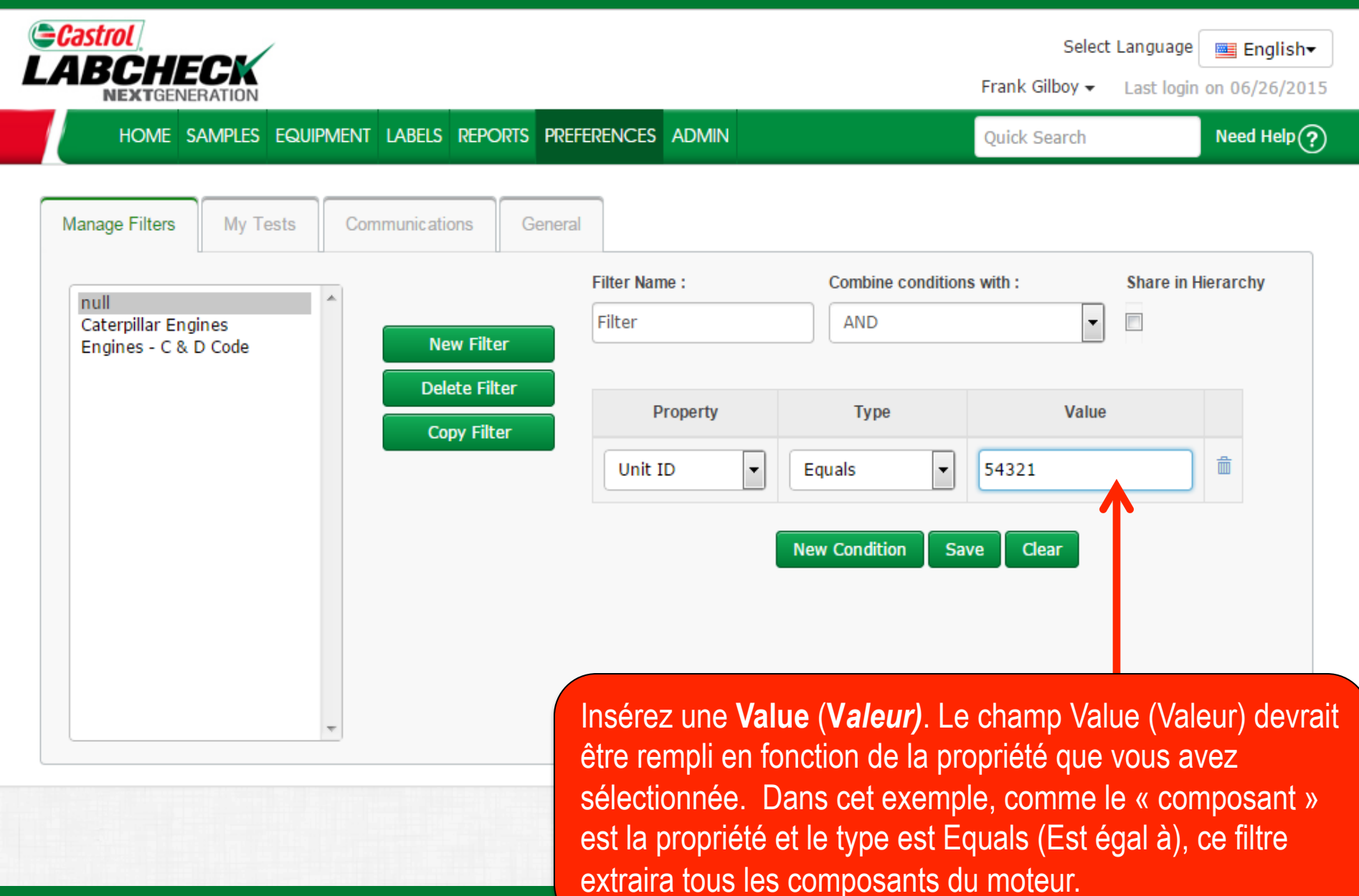

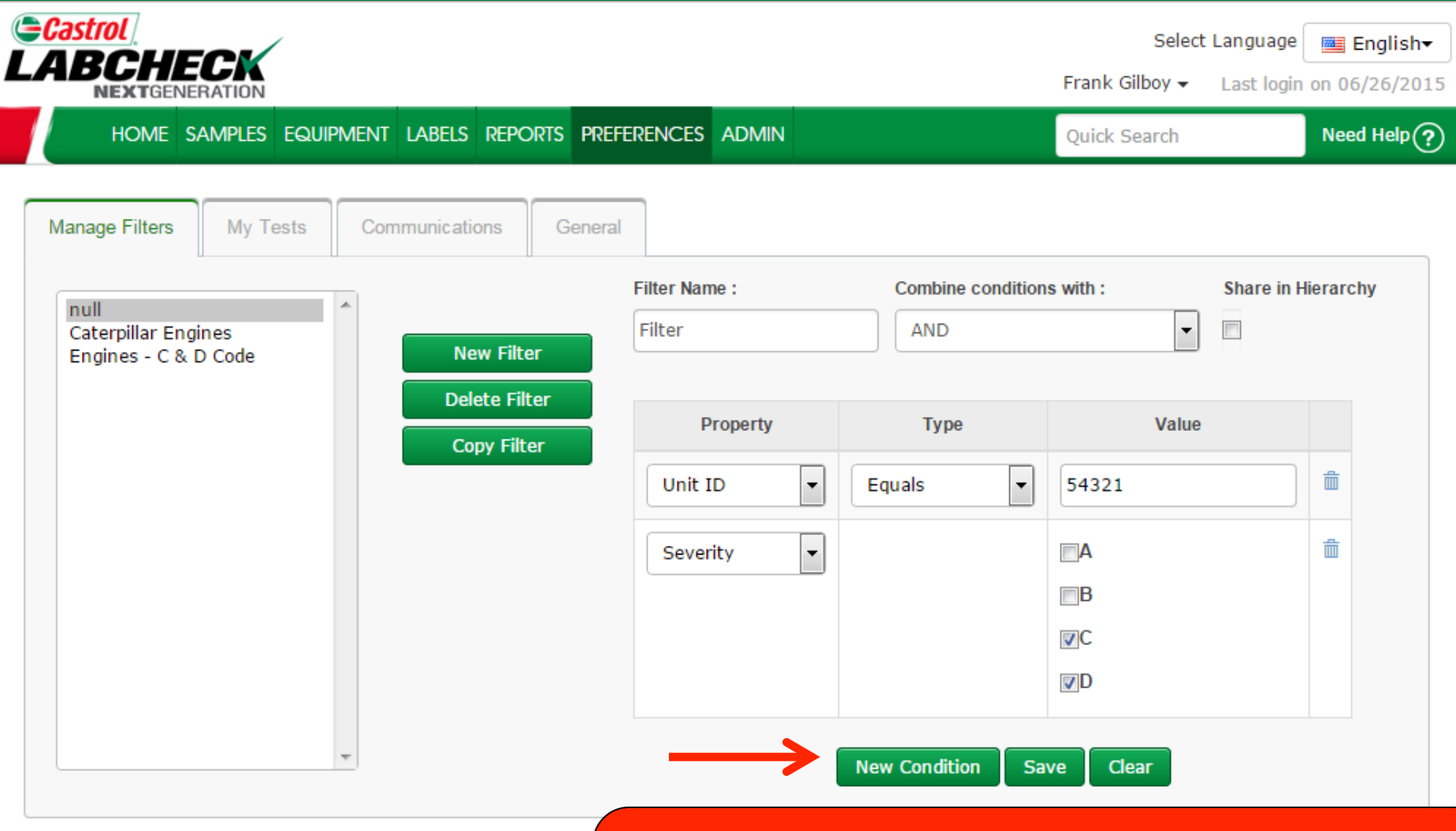

Pour des résultats plus raffinés, vous pouvez ajouter de nouvelles conditions aux filtres. Pour ce faire, cliquez sur le bouton *New Condition (Nouvelle condition)* et suivez l'étape précédemment indiquée.

### **Enregistrement de filtres**

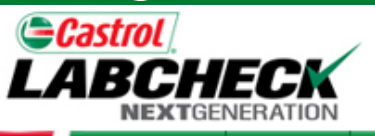

Select Language 🔤 English<del>v</del>

Need Help?

Frank Gilboy -Last login on 06/26/2015

Quick Search

HOME SAMPLES EQUIPMENT LABELS REPORTS PREFERENCES ADMIN

| Manage Filters                      | My Tests      | Communications                      | General  |                         |                   |          |                   |
|-------------------------------------|---------------|-------------------------------------|----------|-------------------------|-------------------|----------|-------------------|
| Caterpillar Engi<br>Engines - C & [ | nes<br>) Code | *                                   |          | Filter was saved succes | ssfully           |          |                   |
| Filter                              |               | New Filt<br>Delete Fil<br>Copy Filt | ter<br>F | Filter Name :<br>Filter | Combine condition | s with : | Share in Hierarch |
|                                     |               |                                     |          | Property                | Туре              | Value    |                   |
|                                     |               |                                     |          | Unit ID 💌               | Equals            | 54321    | <b>m</b>          |
|                                     |               |                                     |          | Severity 💌              |                   |          | Ē                 |
|                                     |               | Ŧ                                   |          |                         |                   | ©C       |                   |
|                                     |               |                                     |          |                         |                   | ✓D       |                   |
|                                     |               |                                     |          | [                       | New Condition Sa  | ve Clear |                   |

Une fois toutes vos conditions remplies, cliquez sur le bouton Save (Enregistrer) pour enregistrer le filtre. Une fois le filtre enregistré, vous verrez un message de confirmation dans la partie du haut et votre filtre figure dans la liste à gauche.

## **Propriétés des filtres**

Les « Propriétés » de filtre sont les champs de données auxquels vous choisissez d'appliquer le filtre (ex. : ID de l'unité, marque de l'unité, modèle de l'unité, etc.). Les propriétés de filtre applicables sont appliquées selon l'onglet sous lequel vous êtes.

Le tableau ci-dessous explique les propriétés qui sont applicables à chaque onglet :

| Échantillons                                                                                                    |
|----------------------------------------------------------------------------------------------------|
| Nom du client<br>Lieu de travail du client<br>Ville / État / code postal<br>ID de l'unité<br>Lieu de travail de l'unité<br>Marque de l'unité<br>Modèle de l'unité<br>Type de composant<br>Marque du composant<br>Modèle du composant<br>Numéro de référence<br>du composant<br>Condition de<br>l'échantillon<br>Fabricant de l'huile<br>Marque de l'huile<br>Qualité de l'huile |

## **Types de filtres**

Le « type » de filtre détermine la façon dont la propriété sélectionnée est filtrée. Les explications de chaque type de filtre sont indiquées dans le tableau ci-dessous :

| Contient                                                                                     | <ul> <li>Affiche uniquement les résultats qui <u>contiennent</u> la valeur entrée pour la propriété donnée</li> </ul>                                      |  |  |  |
|----------------------------------------------------------------------------------------------|----------------------------------------------------------------------------------------------------|--|--|--|
| Est égal à                                                                                   | <ul> <li>Affiche uniquement les résultats qui <u>correspondent</u><br/><u>exactement</u> à la valeur entrée pour la propriété donnée</li> </ul>            |  |  |  |
| Non égal à                                                                                   | <ul> <li>Affiche uniquement les résultats qui <u>ne correspondent</u><br/><u>pas exactement</u> à la valeur entrée pour la propriété<br/>donnée</li> </ul> |  |  |  |
| Commence par                                                                                 | <ul> <li>Affiche uniquement les résultats qui <u>commencent</u> par la valeur entrée pour la propriété donnée</li> </ul>                                   |  |  |  |
| Bomarque : Les types de filtre qui finissent per « Comme Senerated (Séneré per le virgule) » |                                                                                                    |  |  |  |

Remarque : Les types de filtre qui finissent par « Comma Separated (Séparé par la virgule) » permettent à l'utilisateur d'entrer plusieurs valeurs pour une propriété donnée en utilisant une virgule pour séparer chaque valeur.

### Valeurs de filtres

Le champ Value (Valeur) devrait être rempli en fonction de la propriété et du type sélectionnés. Par exemple, si vous cherchez des rapports spécifiques, mais que vous voulez afficher seulement les rapports pour les moteurs, vous sélectionneriez la propriété « Component » (Composant). Dans le champ Type, vous choisiriez « Equals » (Est égal à), parce que vous savez exactement quel composant vous recherchez. En dernier, dans le champ Value (Valeur), vous pourriez entrer « Engine » (Moteur). Donc, pour cet exemple, le filtre extrait tous les moteurs. Des captures d'écrans de cet exemple sont incluses dans les diapositives précédentes.

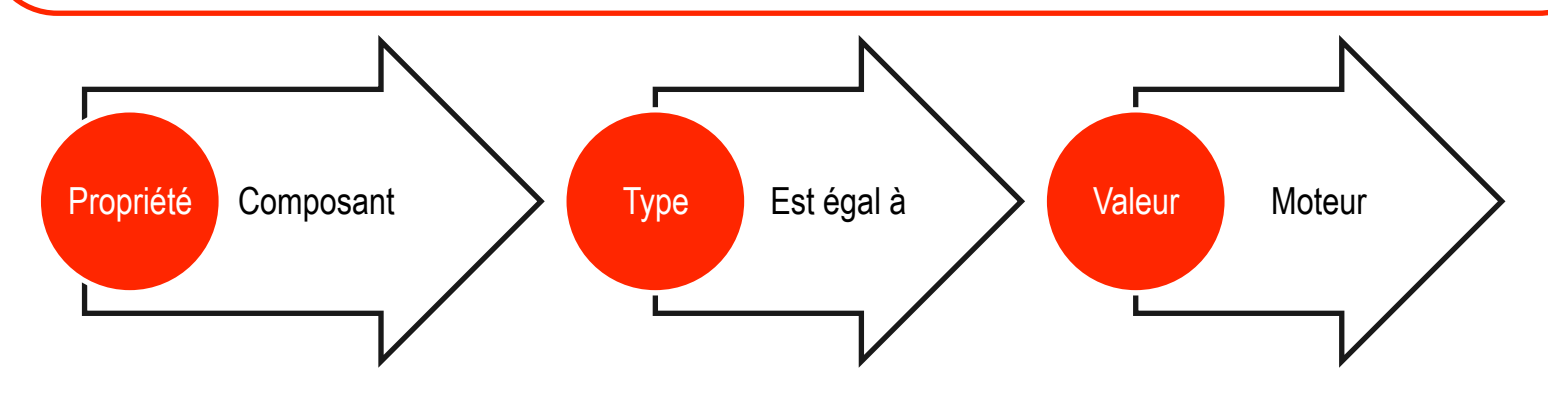

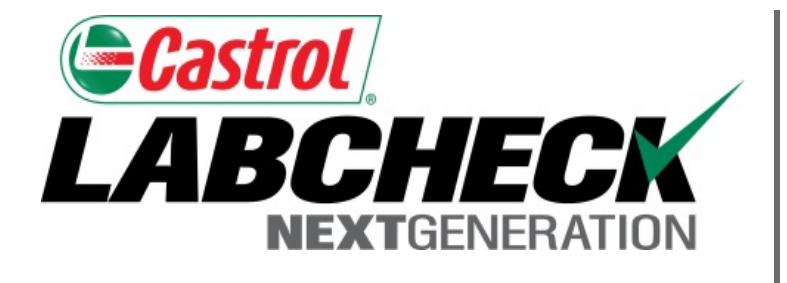

#### SERVICE DE DÉPANNAGE DE LABCHECK :

Téléphone : 1-866-522-2432

Courriel : LabcheckSupport@AnalystsInc.com

## www. LabcheckResources.com